# Lire de la presse en ligne sur la plateforme « ToutApprendre » depuis le portail des bibliothèques d'Agglopolys

Les bibliothèques d'Agglopolys proposent une ressource de presse en ligne, *ToutApprendre*, accessible en streaming depuis chez vous, en déplacement ou sur place dans les bibliothèques.

### L'offre

L'utilisation de plateforme de presse en ligne *ToutApprendre* (streaming) est réservée aux abonnés des bibliothèques d'Agglopolys. L'accès est illimité. Il s'effectue à partir du portail des bibliothèques par streaming sur vos appareils (ordinateur, tablette, smartphone). C'est une lecture en ligne qui requiert un accès continu à Internet.

# Rechercher un titre de presse sur le site des bibliothèques d'Agglopolys

L'accès au catalogue de la presse en ligne est possible de différentes manières.

#### 1) Accès rapide à tout le catalogue par le menu

Dans le menu, cliquer sur « En ligne 24/24 » puis sur la rubrique « Presse ».

| BIBLIOTHÈQUES<br>D'AGGLOPOLYS                                                                                                    | RECHERCHE ×<br>Vous êtes Ici : Accueil                                                |                                                                                             | × P<br>+ recherche avancée                                     |
|----------------------------------------------------------------------------------------------------|---------------------------------------------------------------------------------------|---------------------------------------------------------------------------------------------|----------------------------------------------------------------|
| EN PRATIQUE AGENDA                                                                                                    | SERVICES EN LIGNE 2                                                                   | 4/24 RESSOURCES L                                                                           | ES BIBLIOTHÈQUES                                               |
| P → 1 ← C Toutes les ressources en<br>F → 2 ← 0 ← C Les bibliothèques d'Agglopo<br>I → 1 ← 0 ← C Les bibliothèques d'Agglopo<br>leurs abonnés un ensemble<br>livres, cinéma, musique, au | n ligne<br>Nys mettent à disposition de<br>de ressources numériques<br>Itoformation). | Mon compte lecteur<br>Connectez-vous pour gér<br>gratuitement aux ressour<br>bibliothèques. | er votre compte et accéder<br>rces réservées aux abonnés des   |
| Livres numériques<br>Empruntez des livres numéri<br>appareils ou lisez en stream                                                                                                    | riques à télécharger sur vos<br>ving.                                                 | Autoformation<br>Des ressources d'autofor<br>langues, bureautique, mo                       | mation pour l'apprentissage des<br>Iltimedia, code de la route |
| Presse<br>Lire la presse en ligne, sur o<br>smartphone.                                                                                                    | ordinateur, tablette ou                                                               | EDIATHEOUE<br>INMERIQUE<br>Internet de la la<br>films de fiction et des doc                 | a demande pour regarder des<br>cumentaires.                    |

Sur la page « Presse », cliquez ensuite sur « Tout voir » pour visualiser le catalogue complet des titres disponibles.

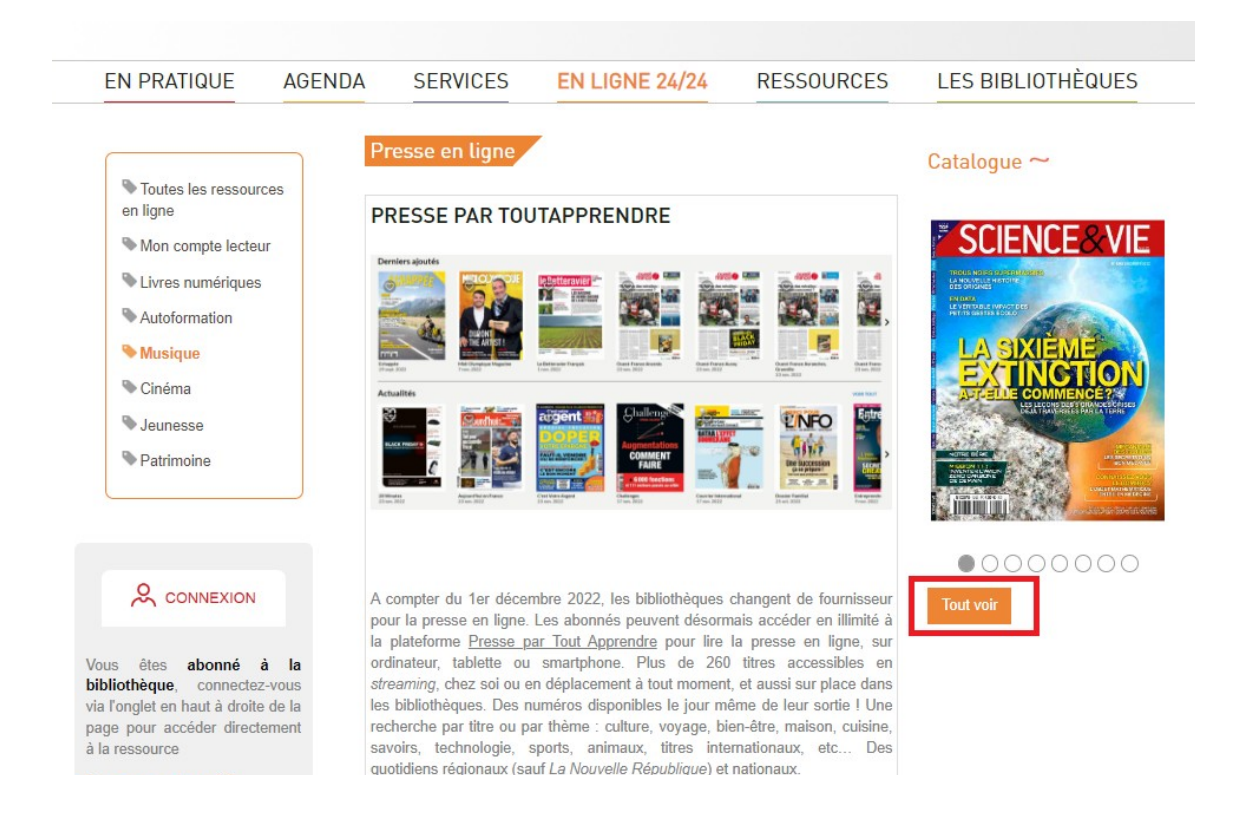

# 2) Accès direct par la recherche sur le catalogue

Si vous recherchez un titre de presse ou un sujet en particulier. <u>Tapez le titre ou le sujet</u> dans la barre de recherche.

Puis sélectionnez à gauche dans la facette « <u>En ligne 24/24</u> » le catégorie « <u>Autoformation</u> (<u>Toutapprendre</u>) et Presse en ligne ».

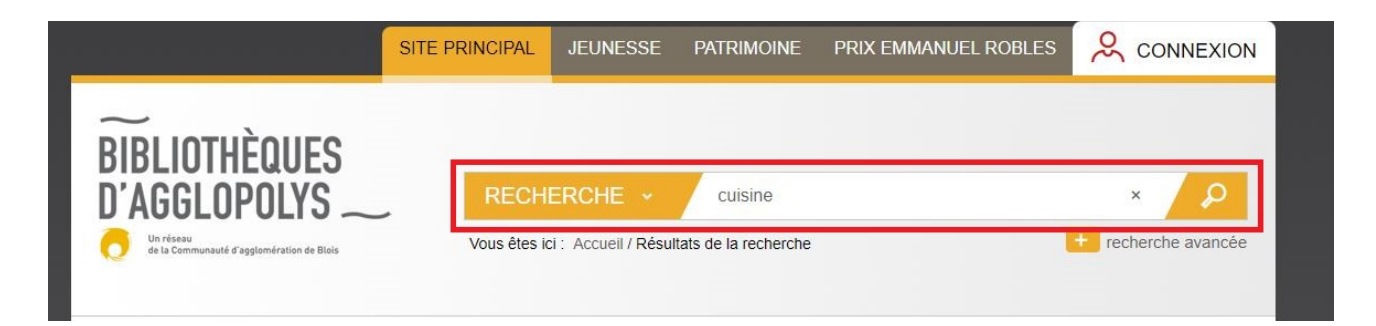

Puis sélectionnez dans la facette « Nature d'ouvrage », la catégorie « Revue numérique »

| EN LIGNE 24/24                                     | X      |
|----------------------------------------------------|--------|
| Médiathèque Numérique                              | 7943   |
| Autoformation (Toutapprendre) et Press<br>en ligne | e 2429 |
| Cafeyn (LeKiosk)                                   | 1433   |
| Livres numériques                                  | 1394   |
| NATURE D'OUVRAGE                                   | N      |
| Application                                        | 139    |
| Article                                            | 10088  |
| Autre                                              | 469    |
| Carte et plan                                      | 116    |
| Elément d'un coffret                               | 1901   |
| Evénement de l'agenda                              | 974    |
| Formation en ligne                                 | 2168   |
| Jeux vidéo                                         | 1751   |
| Image                                              | 22     |
| Liseuse                                            | 5      |
| Livre                                              | 278214 |
| Livre audio numérique                              | 37     |
| Livre lu                                           | 2040   |
| Livre numérique                                    | 1357   |
| Manuscrit                                          | 2478   |
| Musique audio                                      | 40397  |
| Objet d'art                                        | 3      |
| Pages du site                                      | 394    |
| Partition                                          | 1735   |
| Presse                                             | 1439   |
| Magazine - Revue                                   | 889    |
| Revue numérique                                    | 1694   |
| Sans exemplaire                                    | 8158   |
| Site Internet                                      | 453    |

Les ressources numériques sont signalées par la mention « Consultable en ligne ».

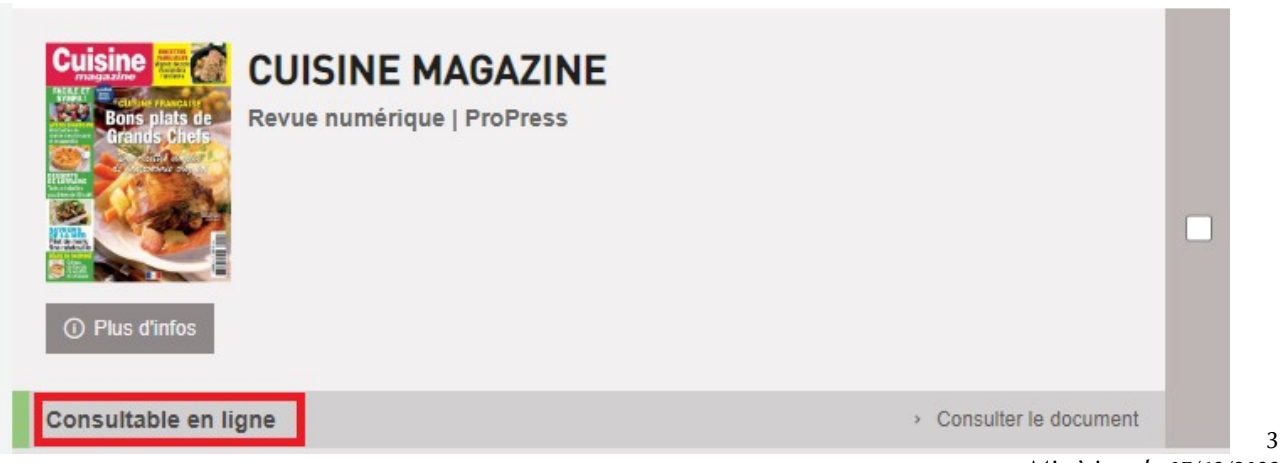

Mis à jour le 07/12/2022

# Accéder à un titre de presse sur ToutApprendre

#### 1) Identifiez-vous avec votre compte lecteur

Cliquer sur « Connexion » en haut à droite de la page. Saisir votre identifiant et votre mot de passe :

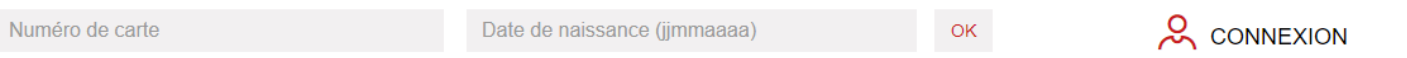

L'identifiant de votre compte est le numéro à 12 chiffres qui se trouve sous le code barre de votre carte de lecteur (exemple : 412 537 837 900).

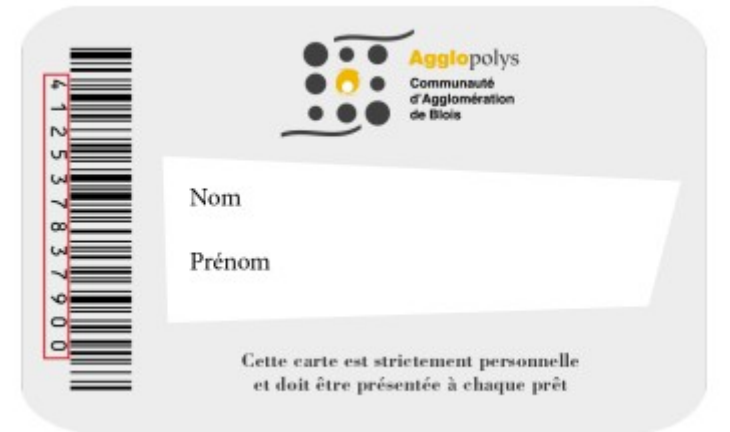

Votre mot de passe est constitué des 8 chiffres de votre date de naissance au format JJMMAAAA (exemple : 05 091978 pour une personne née le 5 mai 1978).

## 2) Recherchez un titre dans le catalogue et cliquez sur le titre ou sur « Consulter »

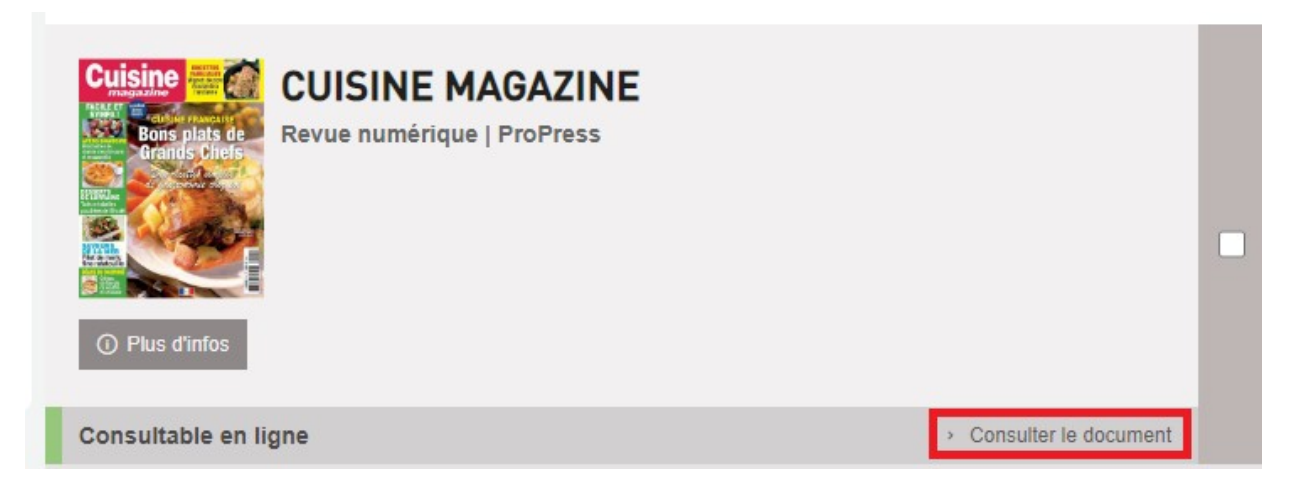

Si vous avez cliqué sur « Consulter le document », passez à l'étape 3. Si vous avez cliqué sur le titre du document ou « Plus d'infos », cliquez ensuite sur « Consulter le document ».

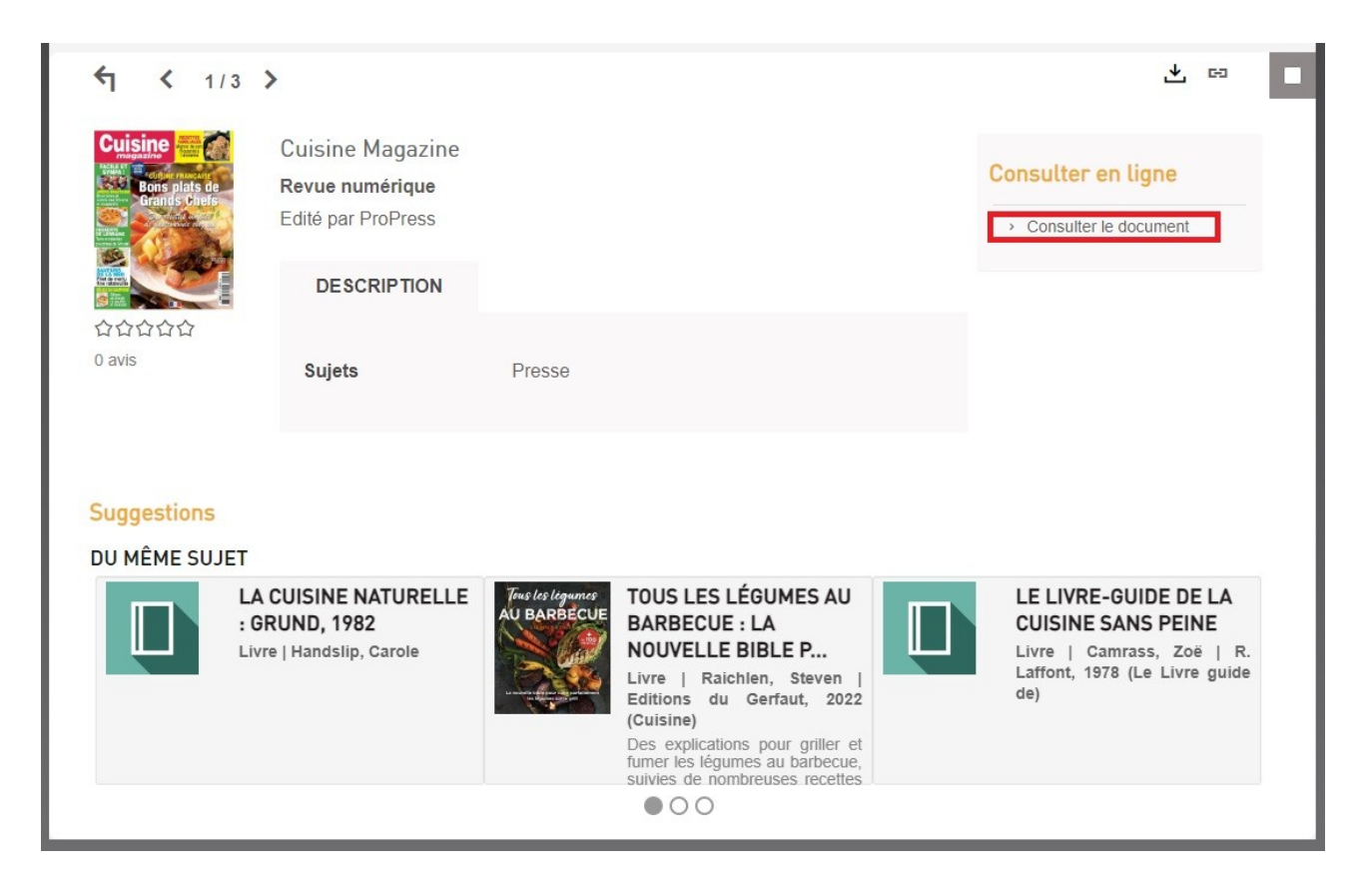

# 3) Vous accédez au titre.

Vous pouvez :

- naviguer dans les pages à l'aide des flèches latérales
- mettre en plein écran (en cliquant sur le bouton « Plein écran » en haut à droite ou en cliquant sur la touche F11)
- zoomer sur les pages

Une fois votre lecture achevée, vous pouvez fermer la page en fermant l'onglet ou en cliquant sur la croix en haut à droite de la page.

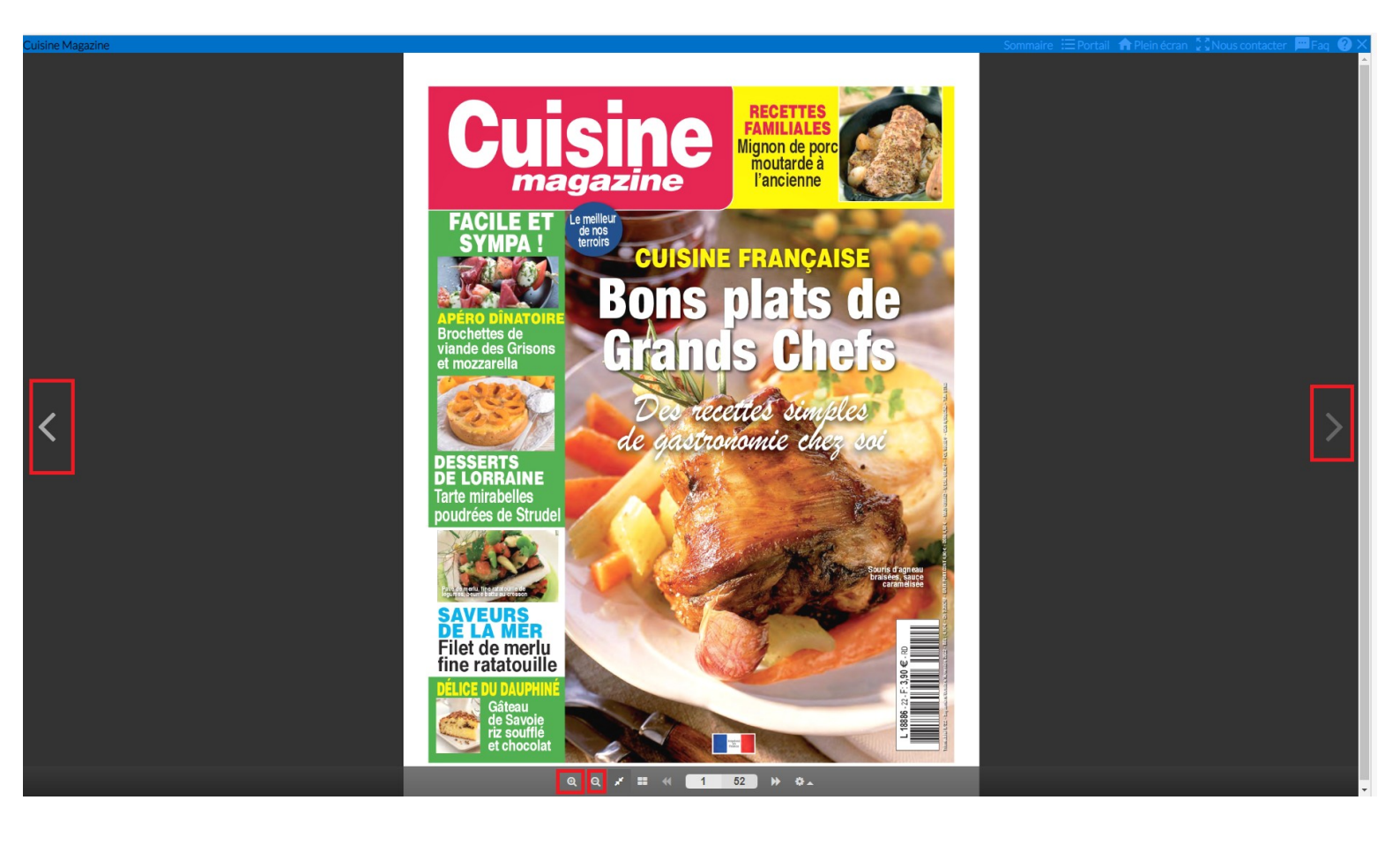